# Configurar conexões LAN (Local Area Network) de Internet Protocol versão 4 (IPv4) no RV132W ou RV134W VPN Router

## Objetivo

A rede local (LAN) é separada da rede de longa distância (WAN), permitindo que você compartilhe uma única conexão de Internet entre vários dispositivos na LAN. A página de Configuração de LAN do utilitário baseado na Web permite configurar a interface LAN (Local Area Network, rede local) do roteador. Embora as configurações padrão sejam normalmente suficientes, a alteração das configurações da LAN permite manipular sua configuração, afetando a própria rede, incluindo o endereço IP de gerenciamento do dispositivo.

O objetivo deste artigo é mostrar a você como configurar as conexões de LAN em seu roteador RV132W ou RV134W.

#### Dispositivos aplicáveis

- RV132W
- RV134W

### Versão de software

- 1.0.0.17 RV132W
- 1.0.0.24 RV134W

### Configurar conexões LAN

Etapa 1. Faça login no utilitário baseado na Web e escolha **Rede > LAN > Configuração de LAN**.

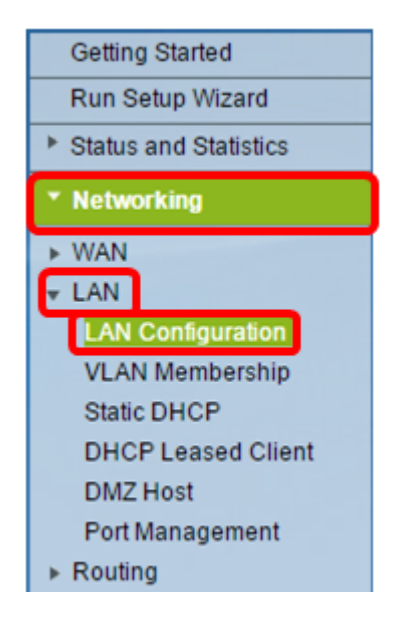

Etapa 2. (Opcional) Insira o nome do host no campo Nome do host. Esse é o apelido do

roteador. Normalmente, isso é alterado quando você tem dois ou mais RV Series Routers na rede.

| LAN Configuration |        |
|-------------------|--------|
| Network           |        |
| Host Name:        | RV134W |
| Domain Name:      |        |

Note: Neste exemplo, o nome do host é RV134W.

Etapa 3. (Opcional) Insira o nome de domínio de sua rede no campo Domain Name.

| LAN Configuration |        |  |  |  |  |
|-------------------|--------|--|--|--|--|
| Network           |        |  |  |  |  |
| Host Name:        | RV134W |  |  |  |  |
| Domain Name:      |        |  |  |  |  |

Etapa 4. Escolha a VLAN IPv4 no menu suspenso.

Note: Neste exemplo, a VLAN 20 é escolhida.

| IPv4              |                                     |
|-------------------|-------------------------------------|
| VLAN:             | 20 🔻                                |
| Local IP Address: | 192 .168 .103 .1 (Hint 192.168.1.1) |
| Subnet Mask:      | 255 .255 .0                         |

Etapa 5. Insira o endereço IP local nos campos Local IP Address (Endereço IP local).

**Note:** Neste exemplo, o Endereço IP Local é 192.168.103.1. Esse também será o endereço IP de gerenciamento do roteador ou o endereço IP para acessar o utilitário baseado na Web do roteador.

| IPv4              |                                      |
|-------------------|--------------------------------------|
| VLAN:             | 20 🔻                                 |
| Local IP Address: | 192 .168 .103 .1 (Hint: 192.168.1.1) |
| Subnet Mask:      | 255 .255 .0                          |

Etapa 6. Insira a máscara de sub-rede no campo *Máscara de sub-rede*. O valor padrão é 255.255.255.0.

| IPv4              |                                      |
|-------------------|--------------------------------------|
| VLAN:             | 20 🔻                                 |
| Local IP Address: | 192 .168 .103 .1 (Hint: 192.168.1.1) |
| Subnet Mask:      | 255 255 0                            |

Passo 7. Escolha o modo de Servidor DHCP. As opções são:

- Habilitar Esta é a configuração padrão. Ele permite que o roteador atribua um endereço IP aos seus hosts automaticamente. Se esta opção for escolhida, vá para a <u>Etapa 9</u>.
- Desabilitar Esta opção desabilita o servidor DHCP. Isso é normalmente usado quando há outro servidor DHCP na rede.
- Retransmissão DHCP Essa opção retransmite os endereços IP atribuídos por outro servidor DHCP aos dispositivos de rede. Se esta opção for escolhida, vá para a <u>Etapa 8</u>.

Note: Neste exemplo, Habilitar é escolhido.

| Server Settings(DHCP)       |        |            |          |                                            |  |
|-----------------------------|--------|------------|----------|--------------------------------------------|--|
| DHCP Server:                | 💽 nat  | ole 🔍 Dis  | able 🔍 D | HCP Relay                                  |  |
| Remote DHCP Server:         | 0      | .0         | .0       | .0                                         |  |
| Default Gateway IP Address: | 192    | .168       | .103     | .50                                        |  |
| Start IP Address:           | 192    | .168       | .103     | .100                                       |  |
| End IP Address:             | 192    | .168       | 103      | .149                                       |  |
| Client Lease Time:          | 0      | minutes    | ( 0 mean | is one day ) (Range: 0 - 9999, Default: 0) |  |
| DNS Server:                 | Use DN | NS from IS | P 🔻      |                                            |  |
| Static DNS 1:               | 192    | . 168      | .103     | .1                                         |  |
| Static DNS 2:               | 0      | .0         | .0       | .0                                         |  |
| Static DNS 3:               | 0      | .0         | .0       | .0                                         |  |
| WINS:                       | 0      | .0         | .0       | . <b>0</b>                                 |  |

Etapa 8. (Opcional) Se você escolheu o DHCP Relay na Etapa 7, insira o endereço IP do servidor DHCP remoto no campo *Servidor DHCP remoto*. Então, vá para a <u>Etapa 22</u>.

| Server Settings(DHCP)       |        |            |          |                                            |  |
|-----------------------------|--------|------------|----------|--------------------------------------------|--|
| DHCP Server:                | Enable | ole 🔍 Disa | able 🔍 D | HCP Relay                                  |  |
| Remote DHCP Server:         | 0      | .0         | .0       | 0                                          |  |
| Default Gateway IP Address: | 192    | 168        | 103      | .50                                        |  |
| Start IP Address:           | 192    | .168       | 103      | .100                                       |  |
| End IP Address:             | 192    | .168       | 103      | .149                                       |  |
| Client Lease Time:          | 0      | minutes    | ( 0 mean | is one day ) (Range: 0 - 9999, Default: 0) |  |
| DNS Server:                 | Use DN | IS from IS | ΡV       |                                            |  |
| Static DNS 1:               | 192    | . 168      | .103     | .1                                         |  |
| Static DNS 2:               | 0      | .0         | .0       | .0                                         |  |
| Static DNS 3:               | 0      | .0         | .0       | . <mark>0</mark>                           |  |
| WINS:                       | 0      | .0         | .0       | .0                                         |  |

Etapa 9. (Opcional) Insira o gateway padrão no campo *Default Gateway IP Address* (Endereço IP do gateway padrão).

Note: Neste exemplo, o endereço IP do gateway padrão é 192.168.103.50.

| Server Settings(DHCP)                           |               |                     |                     |                                           |  |
|-------------------------------------------------|---------------|---------------------|---------------------|-------------------------------------------|--|
| DHCP Server:                                    | Enab          | le 🔍 Disa           | able 🔍 D            | HCP Relay                                 |  |
| Remote DHCP Server:                             | 0             | .0                  | .0                  | .0                                        |  |
| Default Gateway IP Address:                     | 192           | . 168               | 103                 | 50                                        |  |
| Start IP Address:                               | 192           | .168                | 103                 | .100                                      |  |
| End IP Address:                                 | 192           | .168                | 103                 | .149                                      |  |
| Client Lease Time:                              | 0             | minutes             | ( 0 mean            | is one day) (Range: 0 - 9999, Default: 0) |  |
| DNS Server:                                     | Use DN        | IS from IS          | P V                 |                                           |  |
|                                                 |               |                     |                     |                                           |  |
| Static DNS 1:                                   | 192           | . 168               | 103                 | .1                                        |  |
| Static DNS 1:<br>Static DNS 2:                  | 192<br>0      | . 168<br>. 0        | .103                | .0                                        |  |
| Static DNS 1:<br>Static DNS 2:<br>Static DNS 3: | 192<br>0<br>0 | . 168<br>. 0<br>. 0 | . 103<br>. 0<br>. 0 | .0<br>.0                                  |  |

Etapa 10. (Opcional) Insira o endereço IP inicial no campo *Endereço IP inicial*. É o primeiro endereço no pool de endereços IP. Qualquer cliente DHCP que ingressa na LAN recebe um endereço IP nesse intervalo.

Note: Neste exemplo, o endereço IP inicial é 192.168.103.100.

| Server Settings(DHCP)                                                                |                         |                                     |                             |                                   |                  |
|--------------------------------------------------------------------------------------|-------------------------|-------------------------------------|-----------------------------|-----------------------------------|------------------|
| DHCP Server:                                                                         | Enable                  | ole 🔍 Dis                           | able 🔍 C                    | HCP Relay                         |                  |
| Remote DHCP Server:                                                                  | 0                       | .0                                  | .0                          | 0                                 |                  |
| Default Gateway IP Address:                                                          | 192                     | .168                                | 103                         | 50                                |                  |
| Start IP Address:                                                                    | 192                     | 168                                 | 103                         | 100                               |                  |
| End IP Address:                                                                      | 192                     | .168                                | 103                         | 149                               |                  |
|                                                                                      |                         |                                     |                             |                                   |                  |
| Client Lease Time:                                                                   | 0                       | minutes                             | ( 0 mean                    | one day) (Range: 0 - 9            | 999, Default: 0) |
| Client Lease Time:<br>DNS Server:                                                    | 0<br>Use DN             | minutes                             | (0 mean<br>P▼               | one day ) (Range: 0 - 9           | 999, Default: 0) |
| Client Lease Time:<br>DNS Server:<br>Static DNS 1:                                   | 0<br>Use DN<br>192      | minutes                             | (0 mean<br>P ▼<br>.103      | one day ) (Range: 0 - 9           | 999, Default: 0) |
| Client Lease Time:<br>DNS Server:<br>Static DNS 1:<br>Static DNS 2:                  | 0<br>Use DN<br>192<br>0 | minutes<br>NS from IS<br>.168<br>.0 | (0 mean<br>P ▼<br>103       | one day ) (Range: 0 - 9           | 999, Default: 0) |
| Client Lease Time:<br>DNS Server:<br>Static DNS 1:<br>Static DNS 2:<br>Static DNS 3: | 0<br>Use DN<br>192<br>0 | minutes                             | (0 mean<br>P ▼<br>103<br>.0 | one day ) (Range: 0 - 9<br>1<br>0 | 999, Default: 0) |

Etapa 11. (Opcional) Insira o endereço IP final no campo *End IP Address (Endereço IP final*). É o último endereço no pool de endereços IP. Qualquer cliente DHCP que ingressa na LAN recebe um endereço IP nesse intervalo.

Note: Neste exemplo, o endereço IP final é 192.168.103.149.

| Server Settings(DHCP)                                                                |                              |           |                                       |                                                              |  |
|--------------------------------------------------------------------------------------|------------------------------|-----------|---------------------------------------|--------------------------------------------------------------|--|
| DHCP Server:                                                                         | Enal                         | ble 🔍 Dis | able 🔍                                | DHCP Relay                                                   |  |
| Remote DHCP Server:                                                                  | 0                            | .0        | .0                                    | .0                                                           |  |
| Default Gateway IP Address:                                                          | 192                          | .168      | 103                                   | .50                                                          |  |
| Start IP Address:                                                                    | 192                          | 168       | 103                                   | 100                                                          |  |
| End IP Address:                                                                      | 192                          | 168       | 103                                   | 149                                                          |  |
|                                                                                      |                              |           |                                       |                                                              |  |
| Client Lease Time:                                                                   | 0                            | minutes   | s ( 0 mea                             | ns one day ) (Range: 0 - 9999, Default: 0)                   |  |
| Client Lease Time:<br>DNS Server:                                                    | 0<br>Use Di                  | minutes   | s(0mea<br>SP▼                         | ns one day ) (Range: 0 - 9999, Default: 0)                   |  |
| Client Lease Time:<br>DNS Server:<br>Static DNS 1:                                   | 0<br>Use DI<br>192           | minutes   | s (0 mea<br>SP ▼<br>.103              | ns one day ) (Range: 0 - 9999, Default: 0)                   |  |
| Client Lease Time:<br>DNS Server:<br>Static DNS 1:<br>Static DNS 2:                  | 0<br>Use DI<br>192<br>0      | minutes   | s (0 mea<br>SP ▼<br>.103<br>.0        | ns one day ) (Range: 0 - 9999, Default: 0)                   |  |
| Client Lease Time:<br>DNS Server:<br>Static DNS 1:<br>Static DNS 2:<br>Static DNS 3: | 0<br>Use DI<br>192<br>0<br>0 | minutes   | s ( 0 mea<br>SP V<br>.103<br>.0<br>.0 | ns one day ) (Range: 0 - 9999, Default: 0)<br>-1<br>-0<br>-0 |  |

Etapa 12. (Opcional) Insira o tempo de concessão do cliente no campo *Tempo de concessão do cliente*. Essa é a duração (em minutos) em que os endereços IP são alugados aos clientes. O valor padrão é 0.

| Server Settings(DHCP)                                                                |                              |                                     |                              |                                                        |
|--------------------------------------------------------------------------------------|------------------------------|-------------------------------------|------------------------------|--------------------------------------------------------|
| DHCP Server:                                                                         | Enable                       | le 🔍 Disa                           | able 🔍 D                     | DHCP Relay                                             |
| Remote DHCP Server:                                                                  | 0                            | .0                                  | .0                           | 0                                                      |
| Default Gateway IP Address:                                                          | 192                          | .168                                | 103                          | 50                                                     |
| Start IP Address:                                                                    | 192                          | .168                                | 103                          | .100                                                   |
| End IP Address:                                                                      | 192                          | 168                                 | 103                          | .149                                                   |
|                                                                                      |                              |                                     |                              |                                                        |
| Client Lease Time:                                                                   | 0                            | minutes                             | ( 0 mean                     | ns one day)(Range: 0 - 9999, Default: 0)               |
| Client Lease Time:<br>DNS Server:                                                    | 0<br>Use DN                  | minutes                             | (0 mean<br>P ▼               | ns one day)(Range: 0 - 9999, Default: 0)               |
| Client Lease Time:<br>DNS Server:<br>Static DNS 1:                                   | 0<br>Use DN<br>192           | minutes<br>IS from IS               | (0 mean<br>P <b>v</b><br>103 | ns one day ) (Range: 0 - 9999, Default: 0)<br>.1       |
| Client Lease Time:<br>DNS Server:<br>Static DNS 1:<br>Static DNS 2:                  | 0<br>Use DN<br>192<br>0      | minutes<br>IS from IS<br>168        | (0 mean<br>P ▼<br>.103<br>.0 | ns one day ) (Range: 0 - 9999, Default: 0)<br>-1<br>-0 |
| Client Lease Time:<br>DNS Server:<br>Static DNS 1:<br>Static DNS 2:<br>Static DNS 3: | 0<br>Use DN<br>192<br>0<br>0 | minutes<br>IS from IS<br>.168<br>.0 | (0 mean<br>P ▼<br>.103<br>.0 | ns one day ) (Range: 0 - 9999, Default: 0)<br>.1<br>.0 |

Etapa 13. (Opcional) Escolha a origem do servidor DNS no menu suspenso. As opções são:

- Usar proxy DNS Essa opção permite que o proxy DNS retransmita solicitações DNS ao servidor DNS da rede pública atual para o proxy e responda como um resolvedor DNS aos dispositivos do cliente na rede.
- Usar DNS do ISP Essa opção permite que o roteador use o endereço DNS fornecido pelo ISP. Se esta opção for escolhida, vá para a <u>Etapa 22</u>.
- Usar DNS como abaixo Essa opção permite que o roteador use o valor DNS especificado nos campos Static DNS Server IP Address (Endereço IP do servidor DNS estático). Se esta opção for escolhida, vá para a <u>Etapa 14</u>.

Note: Neste exemplo, a opção Usar DNS do ISP é escolhida.

| Server Settings(DHCP)       |                                                             |  |  |  |  |
|-----------------------------|-------------------------------------------------------------|--|--|--|--|
| DHCP Server:                | Enable Obisable ObicP Relay                                 |  |  |  |  |
| Remote DHCP Server:         | 0.0.0.0                                                     |  |  |  |  |
| Default Gateway IP Address: | 192 .168 .103 .50                                           |  |  |  |  |
| Start IP Address:           | 192 .168 .103 .100                                          |  |  |  |  |
| End IP Address:             | 192 .168 .103 .149                                          |  |  |  |  |
| Client Lease Time:          | 0 minutes ( 0 means one day ) (Range: 0 - 9999, Default: 0) |  |  |  |  |
| DNS Server:                 | Use DNS from ISP V                                          |  |  |  |  |
| Static DNS 1:               | Use DNS from ISP                                            |  |  |  |  |
| Static DNS 2:               | Use DNS as Below                                            |  |  |  |  |
| Static DNS 3:               | 0.0.0                                                       |  |  |  |  |
| WINS:                       | 0.0.0                                                       |  |  |  |  |

Etapa 14. (Opcional) Insira o endereço IP do servidor DNS primário no campo *DNS estático 1*.

| Server Settings(DHCP)                                                                |                                |                                             |                                      |                         |                                 |
|--------------------------------------------------------------------------------------|--------------------------------|---------------------------------------------|--------------------------------------|-------------------------|---------------------------------|
| DHCP Server:                                                                         | Enable                         | le 🔍 Disa                                   | able 🔍 D                             | HCP Rela                | у                               |
| Remote DHCP Server:                                                                  | 0                              | .0                                          | .0                                   | . 0                     |                                 |
| Default Gateway IP Address:                                                          | 192                            | . 168                                       | . 103                                | . 50                    |                                 |
| Start IP Address:                                                                    | 192                            | . 168                                       | . 103                                | .100                    |                                 |
| End IP Address:                                                                      | 192                            | . 168                                       | . 103                                | . 149                   |                                 |
|                                                                                      |                                |                                             |                                      |                         |                                 |
| Client Lease Time:                                                                   | 0                              | minutes                                     | ( 0 mean                             | s one day               | ) (Range: 0 - 9999, Default: 0) |
| Client Lease Time:<br>DNS Server:                                                    | 0<br>Use DN                    | ] minutes<br>IS as Belo                     | (0 mean:<br>w ▼                      | s one day               | ) (Range: 0 - 9999, Default: 0) |
| Client Lease Time:<br>DNS Server:<br>Static DNS 1:                                   | 0<br>Use DN<br>192             | ] minutes<br>IS as Belo<br>                 | (0 mean:<br>w ▼<br>.103              | s one day               | ) (Range: 0 - 9999, Default: 0) |
| Client Lease Time:<br>DNS Server:<br>Static DNS 1:<br>Static DNS 2:                  | 0<br>Use DN<br>192<br>114      | minutes<br>IS as Belo<br>168<br>.128        | (0 mean:<br>w ▼<br>.103<br>.64       | s one day<br>.1<br>.112 | ) (Range: 0 - 9999, Default: 0) |
| Client Lease Time:<br>DNS Server:<br>Static DNS 1:<br>Static DNS 2:<br>Static DNS 3: | 0<br>Use DN<br>192<br>114<br>0 | minutes<br>IS as Belo<br>.168<br>.128<br>.0 | (0 mean:<br>w ▼<br>.103<br>.64<br>.0 | .1<br>.112<br>.0        | ) (Range: 0 - 9999, Default: 0) |

Note: Neste exemplo, o DNS estático 1 é 192.168.103.1.

Etapa 15. (Opcional) Insira o endereço IP do servidor DNS secundário no campo *DNS estático 2*.

| Server Settings(DHCP)       |                                                             |
|-----------------------------|-------------------------------------------------------------|
| DHCP Server:                | Enable Obisable ObicP Relay                                 |
| Remote DHCP Server:         | 0.0.0.0                                                     |
| Default Gateway IP Address: | 192 . 168 . 103 . 50                                        |
| Start IP Address:           | 192 . 168 . 103 . 100                                       |
| End IP Address:             | 192 . 168 . 103 . 149                                       |
| Client Lease Time:          | 0 minutes ( 0 means one day ) (Range: 0 - 9999, Default: 0) |
| DNS Server:                 | Use DNS as Below 🔻                                          |
| Static DNS 1:               | 192 . 168 . 103 . 1                                         |
| Static DNS 2:               | 114 128 64 112                                              |
| Static DNS 3:               | 0.0.0.0                                                     |
|                             |                                                             |

Note: Neste exemplo, o DNS estático 2 é 114.128.64.112.

Etapa 16. (Opcional) Se você tiver o servidor DNS terciário, insira o endereço IP no campo *DNS estático 3*.

| Server Settings(DHCP)                           |                 |                                  |                   |                                          |
|-------------------------------------------------|-----------------|----------------------------------|-------------------|------------------------------------------|
| DHCP Server:                                    | Enable          | le 🔍 Disa                        | able 🔍 D          | DHCP Relay                               |
| Remote DHCP Server:                             | 0               | .0                               | . 0               | .0                                       |
| Default Gateway IP Address:                     | 192             | . 168                            | . 103             | .50                                      |
| Start IP Address:                               | 192             | . 168                            | .103              | .100                                     |
| End IP Address:                                 | 192             | . 168                            | . 103             | .149                                     |
| Client Lease Time:                              | 0               | minutes                          | (0 mean           | ns one day)(Range: 0 - 9999, Default: 0) |
| DNO Ocean                                       |                 |                                  |                   |                                          |
| DNS Server:                                     | Use Dr          | IS as Belo                       | w 🔻               |                                          |
| Static DNS 1:                                   | 192             | IS as Belo                       | w ▼<br>.103       | .1                                       |
| Static DNS 1:<br>Static DNS 2:                  | 192<br>114      | NS as Belo<br>.168<br>.128       | . 103<br>. 64     | .1                                       |
| Static DNS 1:<br>Static DNS 2:<br>Static DNS 3: | 192<br>114<br>0 | IS as Belo<br>.168<br>.128<br>.0 | .103<br>.64<br>.0 | .1<br>.112<br>.0                         |

Note: Neste exemplo, o DNS estático 3 é 0.0.0.0.

Etapa 17. (Opcional) Insira o endereço IP do servidor WINS principal no campo WINS.

| Server Settings(DHCP)                                                                |                                |                                                |                               |                                 |                                 |
|--------------------------------------------------------------------------------------|--------------------------------|------------------------------------------------|-------------------------------|---------------------------------|---------------------------------|
| DHCP Server:                                                                         | Enab                           | le 🔍 Disa                                      | able 🔍 D                      | HCP Relay                       | у                               |
| Remote DHCP Server:                                                                  | 0                              | .0                                             | . 0                           | .0                              |                                 |
| Default Gateway IP Address:                                                          | 192                            | . 168                                          | . 103                         | .50                             |                                 |
| Start IP Address:                                                                    | 192                            | . 168                                          | . 103                         | .100                            |                                 |
| End IP Address:                                                                      | 192                            | . 168                                          | . 103                         | .149                            |                                 |
|                                                                                      |                                |                                                |                               |                                 |                                 |
| Client Lease Time:                                                                   | 0                              | minutes                                        | ( 0 mean                      | s one day )                     | ) (Range: 0 - 9999, Default: 0) |
| Client Lease Time:<br>DNS Server:                                                    | 0<br>Use DN                    | minutes<br>S as Belo                           | (0 mean<br>w.▼                | s one day )                     | ) (Range: 0 - 9999, Default: 0) |
| Client Lease Time:<br>DNS Server:<br>Static DNS 1:                                   | 0<br>Use DN<br>192             | minutes<br>S as Belo<br>.168                   | (0 mean<br>w ▼<br>.103        | s one day )<br>.1               | ) (Range: 0 - 9999, Default: 0) |
| Client Lease Time:<br>DNS Server:<br>Static DNS 1:<br>Static DNS 2:                  | 0<br>Use DN<br>192<br>114      | minutes<br>IS as Belo<br>.168<br>.128          | (0 mean<br>w ▼<br>.103<br>.64 | s one day )<br>.1<br>.112       | ) (Range: 0 - 9999, Default: 0) |
| Client Lease Time:<br>DNS Server:<br>Static DNS 1:<br>Static DNS 2:<br>Static DNS 3: | 0<br>Use DN<br>192<br>114<br>0 | minutes<br> S as Belo<br> .168<br> .128<br> .0 | (0 mean<br>w ▼<br>.103<br>.64 | s one day )<br>.1<br>.112<br>.0 | ) (Range: 0 - 9999, Default: 0) |

Etapa 18. (Opcional) Marque a caixa de seleção **Enable** DHCP Option 66/150 & 67 para ativar o recurso.

| DHCP Optior             | n 66/150 & 67: | Enable         |
|-------------------------|----------------|----------------|
| TFTP Server Host Name:  |                | TFTP Server    |
| TFTP Server IP:         |                | 192.168.103.10 |
| Configuration Filename: |                | 3PCC.xml       |
| Save                    | Cancel         |                |

Etapa 19. (Opcional) Insira o nome do servidor host do Protocolo de Transferência de Arquivo Trivial (TFTP - Trivial File Transfer Protocol) no campo *Nome do Host do Servidor TFTP*.

| DHCP Option 66/150 & 67: | Enable         |
|--------------------------|----------------|
| TFTP Server Host Name:   | TFTP Server    |
| TFTP Server IP:          | 192.168.103.10 |
| Configuration Filename:  | 3PCC.xml       |
| Save Cancel              |                |

Note: Neste exemplo, o Nome do Host do Servidor TFTP é o Servidor TFTP.

Etapa 20. (Opcional) Insira o endereço IP do servidor TFTP no campo IP do servidor TFTP.

| DHCP Option 66/150 & 67: | Enable         |
|--------------------------|----------------|
| TFTP Server Host Name:   | TFTP Server    |
| TFTP Server IP:          | 192.168.103.10 |
| Configuration Filename:  | 3PCC.xml       |
| Save Cancel              |                |

Note: Neste exemplo, o IP do servidor TFTP é 192.168.103.10.

Etapa 21. (Opcional) Insira o nome do arquivo de configuração no campo *Nome do arquivo de configuração*.

| DHCP Option             | 66/150 & 67: | Enable         |
|-------------------------|--------------|----------------|
| TFTP Server Host Name:  |              | TFTP Server    |
| TFTP Server IP:         |              | 192.168.103.10 |
| Configuration Filename: |              | 3PCC.xml       |
|                         |              |                |
| Save                    | Cancel       |                |

Note: Neste exemplo, o nome do arquivo de configuração é 3PCC.xml.

Etapa 22. Click Save.

| DHCP Option 66/150 & 67: | Enable         |
|--------------------------|----------------|
| TFTP Server Host Name:   | TFTP Server    |
| TFTP Server IP:          | 192.168.103.10 |
| Configuration Filename:  | 3PCC.xml       |
| Save Cancel              |                |

Agora você deve ter configurado com êxito as configurações de conexão LAN do seu roteador RV132W ou RV134W.